# 刪除Windows上的FireAMP快取和歷史記錄檔案

## 目錄

簡介
用於快取記憶體和歷史記錄的資料庫檔案
目的
刪除原因
標識資料庫檔案
刪除資料庫檔案的過程
第1步:停止FireAMP聯結器服務
使用者介面
服務主控台
命令提示符
第2步:刪除所需的資料庫檔案
快取資料庫檔案
歴史資料庫檔案
步驟3:啟動FireAMP聯結器服務

## 簡介

本文提供一些需要在FireAMP for Endpoints中刪除資料庫檔案的方案,並描述了在必要時刪除這些 檔案的正確過程。面向終端的FireAMP會保留其最近資料庫檔案中的檔案檢測和處置的記錄。在某 些情況下,思科支援工程師可能會要求您移除某些資料庫檔案以排解問題。

警告:只有在思科技術支援人員指示的情況下才能刪除資料庫檔案。

## 用於快取記憶體和歷史記錄的資料庫檔案

### 目的

快取記憶體資料庫檔案維護檔案的已知性質。歷史資料庫檔案跟蹤所有FireAMP檔案檢測,以及源 檔名和SHA256值。

將阻止清單新增到策略並更新聯結器時,給定檔案的行為不會立即更改。這是因為快取已識別出該 檔案不是惡意檔案。因此,阻止清單不會更改或覆蓋它。當快取在策略中每次過期且執行新查詢時 ,處置情況會更改 — 首先根據您的清單,然後根據雲執行。

## 刪除原因

如果從目錄中刪除歷史記錄資料庫和快取記憶體資料庫檔案,則在FireAMP服務重新啟動時重新建 立它們。在某些情況下,可能需要從FireAMP目錄中刪除這些檔案。例如,如果要測試給定檔案的 簡單自定義檢測或應用程式阻止清單。

資料庫可能會損壞,從而使您無法開啟或檢視資料庫中的檢測專案。或者,如果系統上的資料庫已

損壞,則可能導致FireAMP聯結器服務出錯,例如無法啟動聯結器或整體系統效能下降。在這些情 況下,您可能希望從聯結器清除歷史記錄檔案,這樣可以避免效能相關問題被損壞,並能夠捕獲新 日誌以供診斷。

## 標識資料庫檔案

在Microsoft Windows上,這些檔案通常位於C:\Program Files\Sourcefire\fireAMP或C:\Program Files\Cisco\AMP。

快取資料庫檔案的名稱為:

cache.db cache.db-shm cache.db-wal **歷史記錄資料庫檔案的名稱為**:

history.db historyex.db historyex.db-shm historyex.db-wal 此螢幕截圖顯示Windows檔案資源管理器上的檔案:

| 3.1.10                  | 9/9/2014 3:58 PM   | File folder    |           |
|-------------------------|--------------------|----------------|-----------|
| 퉬 clamav                | 9/24/2014 7:21 AM  | File folder    |           |
| 퉬 Quarantine            | 9/23/2014 3:10 PM  | File folder    |           |
| 퉬 tetra                 | 9/24/2014 10:26 AM | File folder    |           |
| 퉬 tmp                   | 9/24/2014 11:49 AM | File folder    |           |
| 퉬 update                | 9/24/2014 11:26 AM | File folder    |           |
| 🚳 cache.db              | 9/24/2014 7:12 AM  | Data Base File | 8,745 KB  |
| ache.db-shm             | 9/24/2014 7:21 AM  | DB-SHM File    | 32 KB     |
| ache.db-wal             | 9/24/2014 11:49 AM | DB-WAL File    | 1,279 KB  |
| levent.db               | 9/24/2014 7:21 AM  | Data Base File | 2 KB      |
| Nistory.db              | 9/24/2014 11:49 AM | Data Base File | 15,309 KB |
| listoryex.db            | 9/23/2014 8:27 PM  | Data Base File | 160 KB    |
| historyex.db-shm        | 9/24/2014 7:21 AM  | DB-SHM File    | 32 KB     |
| historyex.db-wal        | 9/24/2014 11:45 AM | DB-WAL File    | 1,024 KB  |
| 😰 immpro_dirlist.log    | 9/9/2014 3:58 PM   | LOG File       | 104 KB    |
| ips.exe                 | 9/4/2014 2:08 PM   | Application    | 57 KB     |
| local.old               | 9/24/2014 11:26 AM | OLD File       | 2 KB      |
| 🔮 local.xml             | 9/24/2014 11:26 AM | XML Document   | 2 KB      |
| 🚳 nfm_cache.db          | 9/24/2014 8:51 AM  | Data Base File | 51 KB     |
| nfm_cache.db-shm        | 9/24/2014 7:21 AM  | DB-SHM File    | 32 KB     |
| nfm_cache.db-wal        | 9/24/2014 11:49 AM | DB-WAL File    | 1,029 KB  |
| 🚳 nfm_url_file_map.db   | 9/24/2014 11:48 AM | Data Base File | 5,092 KB  |
| nfm_url_file_map.db-shm | 9/24/2014 7:21 AM  | DB-SHM File    | 32 KB     |
| nfm_url_file_map.db-wal | 9/24/2014 11:49 AM | DB-WAL File    | 1,031 KB  |
| 🔮 policy.xml            | 9/18/2014 3:35 PM  | XML Document   | 9 KB      |

## 刪除資料庫檔案的過程

## 第1步:停止FireAMP聯結器服務

您可以通過多種方式停止FireAMP聯結器服務:

- FireAMP聯結器服務的使用者介面(UI)
- Windows服務控制檯
- •管理員的命令提示符

使用者介面

**附註**:如果啟用了聯結器保護,則必須使用UI以停止FireAMP聯結器服務。

- 1. 從托盤中開啟UI,然後按一下「Settings」。
- 2. 滾動到底部,展開「FireAMP Connector Settings」。

## 3. 在「密碼」欄位中,輸入聯結器保護密碼。按一下Stop Service。

| Scan Settings              |          |             |      |
|----------------------------|----------|-------------|------|
| Notification Settings      | <b>V</b> |             |      |
| Community Settings         | <b>V</b> |             |      |
| Proxy Settings             | <b>V</b> |             |      |
| FireAMP Connector Settings |          |             |      |
| Service Status: Started    |          |             |      |
| Password:                  |          |             |      |
| Stop Service               |          |             |      |
|                            |          |             |      |
|                            |          |             |      |
|                            |          | Sync Policy | Clos |

### 服務主控台

附註:要在「服務」控制檯中停止和啟動服務,您需要具有管理員許可權。

要從服務控制檯停止FireAMP聯結器服務,請完成以下步驟:

- 1. 導航到**開始選單**。
- 2. 輸入services.msc,然後按Enter。將開啟「服務」控制檯。
- 3. 選擇FireAMP聯結器服務,然後按一下右鍵服務名稱。
- 4. 選擇停止可停止服務。

| Stensible Authentication Pro                                                                                                    | The Extensi  |         | Manual       | Local Syste |               |  |
|----------------------------------------------------------------------------------------------------|--------------|---------|--------------|-------------|---------------|--|
| 🔍 Fax                                                                                                    | Enables you  |         | Manual       | Network S   |               |  |
| 😪 FireAMP Connector                                                                                                    | FireAMP Co   | Started | Automatic    | Local S     |               |  |
| 🔍 Function Discovery Provider                                                                                                    | The FDPHO    |         | Manual       | Local :     | Start         |  |
| Sunction Discovery Resource                                                                                                    | Publishes th | Started | Automatic    | Local :     | Stop          |  |
| Google Update Service (gupd                                                                                                    | Keeps your   |         | Automatic (D | Local :     | Pause         |  |
| 🔍 Google Update Service (gupd                                                                                                    | Keeps your   |         | Manual       | Local :     | Resume        |  |
| Group Policy Client                                                                                                    | The service  | Started | Automatic    | Local :     | Restart       |  |
| 🔍 Health Key and Certificate M                                                                                                    | Provides X.5 |         | Manual       | Local :     |               |  |
| 🔍 HomeGroup Listener                                                                                                    | Makes local  |         | Manual       | Local :     | All Tasks 🔹 🕨 |  |
| HomeGroup Provider                                                                                                    | Performs ne  |         | Manual       | Local S     | Refrech       |  |
| 🔍 Human Interface Device Acc                                                                                                    | Enables gen  |         | Manual       | Local :     | Neiresn       |  |
| 🔍 IIS Admin Service                                                                                                    | Enables this | Started | Automatic    | Local :     | Properties    |  |
| 🔍 IKE and AuthIP IPsec Keying                                                                                                    | The IKEEXT   |         | Manual       | Local :     |               |  |
| Interactive Services Detection                                                                                                    | Enables use  |         | Manual       | Local       | Help          |  |
| And the second second s | D            |         | D:           |             |               |  |

### 命令提示符

要從管理員的命令提示符停止FireAMP聯結器服務,請完成以下步驟:

1. 導航到**開始選單**。

- 2. 輸入cmd.exe,然後按Enter。將會開啟命令提示符視窗。
- 3. 輸入net stop immunetprotect命令。如果您使用的是5.0.1版或更高版本,請輸入wmic service,其中「name like 'immunetprotect%'」呼叫startservice命令。 此螢幕截圖顯示了成 功停止的服務的示例

Administrator: C:\Windows\system32\cmd.exe Microsoft Windows [Version 6.1.7601] Copyright (c> 2009 Microsoft Corporation. All rights reserved. C:\Users\TestUser>net stop immunetprotect The FireAMP Connector service was stopped successfully.

## 第2步:刪除所需的資料庫檔案

#### 快取資料庫檔案

服務停止後,您可以刪除以下三個快取檔案:

**警告:**如果沒有刪除所有相關的快取資料庫檔案,則可能會對重建的資料庫產生快取問題。因此,服務可能無法啟動或者您可能遇到服務效能下降的情況。

cache.db cache.db-shm cache.db-wal

#### 歷史資料庫檔案

服務停止後,請刪除以下歷史記錄資料庫檔案:

**警告:**如果沒有刪除所有相關的歷史記錄資料庫檔案,則可能會對重新建立的資料庫產生快取 問題。因此,服務可能無法啟動或者您可能遇到服務效能下降的情況。

history.db historyex.db historyex.db-shm historyex.db-wal

### 步驟3:啟動FireAMP聯結器服務

若要啟動FireAMP聯結器服務,請完成以下步驟:

- 1. 導航到開始選單。
- 2. 輸入services.msc,然後按Enter。將開啟「服務」控制檯。
- 3. 選擇FireAMP Connector服務並按一下右鍵該服務名稱。
- 4. 選擇Start以啟動服務。

| <ul> <li>Extensible Authentication Pro</li> <li>Fax</li> </ul> | The Extensi<br>Enables you |         | Manual<br>Manual | Local Syste<br>Network S |               |
|----------------------------------------------------------------|----------------------------|---------|------------------|--------------------------|---------------|
| FireAMP Connector                                              | FireAMP Co                 |         | Automatic        | Local Syste              | <b>C</b> 1    |
| Section Discovery Provider                                     | The FDPHO                  |         | Manual           | Local Serv               | Start         |
| Sunction Discovery Resource                                    | Publishes th               | Started | Automatic        | Local Serv               | Stop          |
| 🔍 Google Update Service (gupd                                  | Keeps your                 |         | Automatic (D     | Local Syst               | Pause         |
| 🔍 Google Update Service (gupd                                  | Keeps your                 |         | Manual           | Local Syst               | Resume        |
| 端 Group Policy Client                                          | The service                | Started | Automatic        | Local Syst               | Restart       |
| 🔍 Health Key and Certificate M                                 | Provides X.5               |         | Manual           | Local Syst               | Restart       |
| 🤹 HomeGroup Listener                                           | Makes local                |         | Manual           | Local Syst               | All Tasks 🕨 🕨 |
| 🤹 HomeGroup Provider                                           | Performs ne                |         | Manual           | Local Serv               |               |
| 🔍 Human Interface Device Acc                                   | Enables gen                |         | Manual           | Local Syst               | Refresh       |
| 🔍 IIS Admin Service                                            | Enables this               | Started | Automatic        | Local Syst               | Properties    |
| 🔍 IKE and AuthIP IPsec Keying                                  | The IKEEXT                 |         | Manual           | Local Syst               | Causes in     |
| A Interactive Services Detection                               | Enables use                |         | Manual           | Local Syst               | Help          |
| ada.                                                           |                            |         |                  |                          | 12            |

或者,在管理員的命令提示符下,可以輸入net start immunetprotect命令。如果您使用的是 5.0.1版或更高版本,請輸入wmic service,其中「name like 'immunetprotect%'」呼叫 startservice命令。此螢幕截圖顯示了成功啟動的服務示例

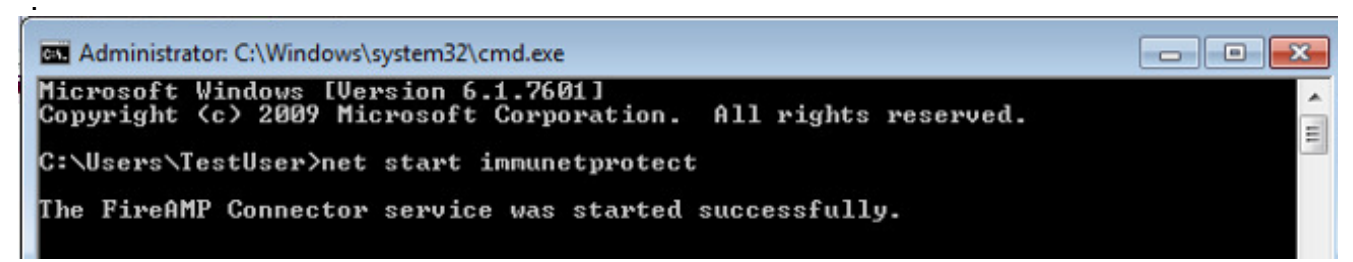

重新啟動服務後,將建立一組新的資料庫檔案。現在應為您提供一個包含當前白名單、阻止清 單、排除項等的FireAMP聯結器的新例項。